# การใช้งาน RTAF VPN ผ่าน IOS และ Android

#### 1.IOS

หากใช้เป็นครั้งแรก ให้ตั้งค่าตามวิธี ดังนี้

1. ไปที่ Settings > General > VPN ตามลำดับดังภาพ

|    | 246<br>1:38                                    | ● • • • • • • • • • • • • • • • • • • • | 11:38 ® 7 6      | ¥ 100% - + | Settings Gen      | :39 💿 🕇 🖉 100% 🚃 +<br>neral |
|----|------------------------------------------------|-----------------------------------------|------------------|------------|-------------------|-----------------------------|
|    | Messages Calendar Photos Camera                |                                         |                  |            | Auto-Lock         | 1 Minute >                  |
|    |                                                | Notif                                   | fications        | >          | Restrictions      | Off >                       |
|    | Videos Maps Google Maps Notes                  | Cont                                    | trol Center      | >          |                   |                             |
|    |                                                | Do N                                    | lot Disturb      | >          | Date & Time       | >                           |
| 1  | Reminders Clock iBooks Health                  |                                         | 2                | _          | Keyboard          | >                           |
| 1. |                                                | Gene                                    | eral Z.          |            | Language & Regio  | n >                         |
|    | Settings App Store Mail Finance                | AA Disp                                 | lay & Brightness | >          |                   |                             |
|    |                                                | Wall                                    | paper            | >          | iTunes Wi-Fi Sync | $\rightarrow$               |
|    | Social Entertainment เครื่องมือช่วย Photograph | Sour                                    | nds              | >          | VPN <b>3.</b>     | Not Connected >             |
|    | 2,535                                          | 5 Pass                                  | scode            | >          |                   |                             |
|    |                                                | 🖐 Priva                                 | асу              | >          | Reset             | >                           |
|    | Safari Gmail Phone LINE                        |                                         |                  |            |                   |                             |

2. เลือก "Add VPN Configuration..."

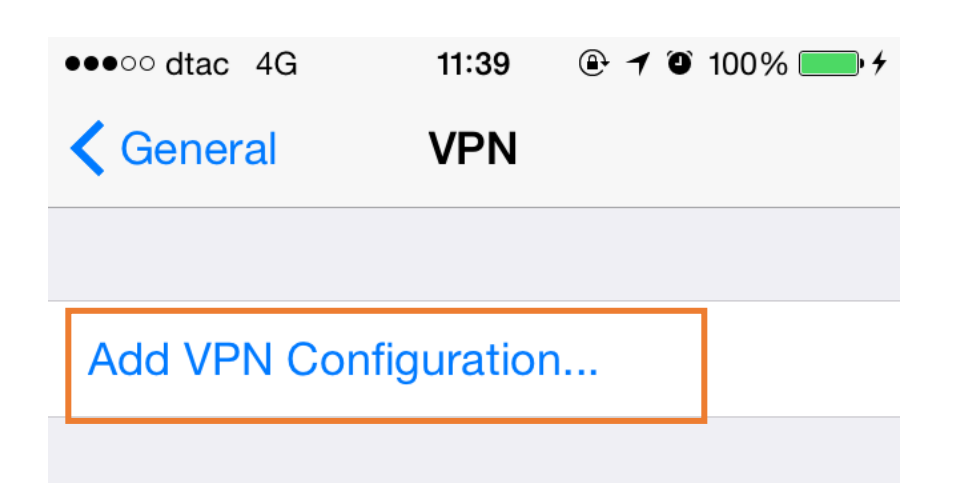

3. เลือก IPSec จากนั้นใส่ค่า

| Description: | RTAF VPN |
|--------------|----------|
|--------------|----------|

Server: 119.46.176.222

Account: ใช้ชื่ออีเมล์ของท่าน โดยไม่ต้องระบุ @rtaf.mi.th

Password: ใช้รหัสผ่านเดียวกันกับของอีเมล์

Group Name: RTAF-VPN

Secret: RTAF@vpn#2015

จากนั้นกด "Save"

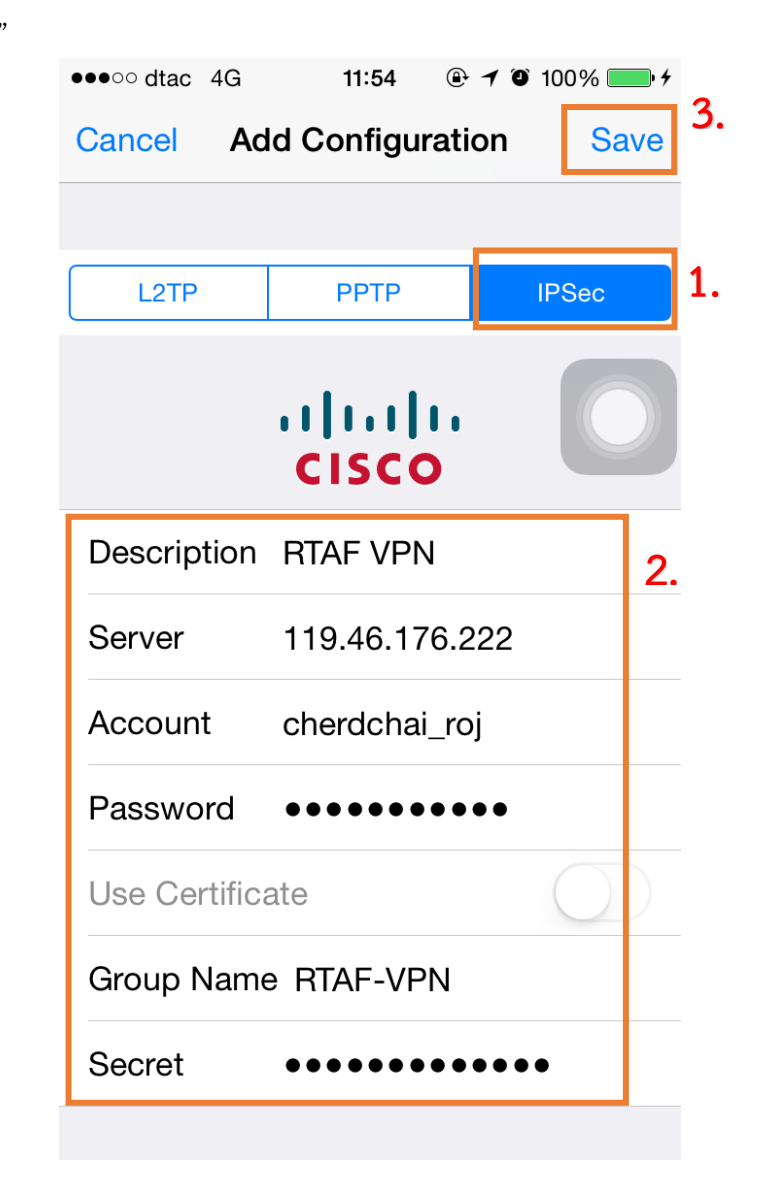

 ให้กดปุ่มภายใต้ VPN CONFIGURATIONS ให้เป็น สีเขียว ข้อความด้านหน้าจะขึ้นว่า "Connected" เพื่อเริ่มต้นใช้งาน

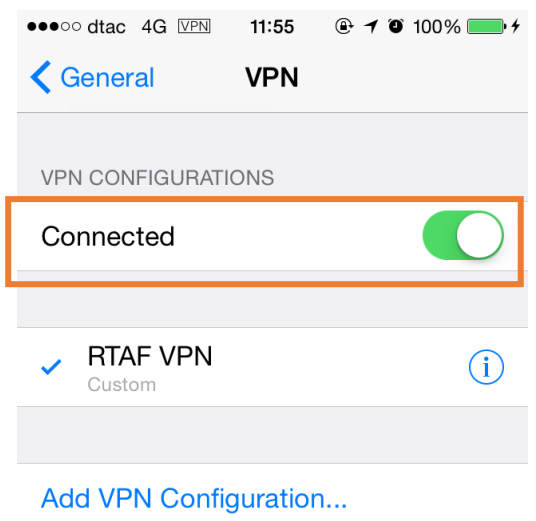

# การใช้งานในครั้งถัดไปของ IOS

ไปที่ Settings จากนั้นที่หัวข้อ VPN จะมีปุ่มให้เลือก เปิด/ปิด การเชื่อมต่อ

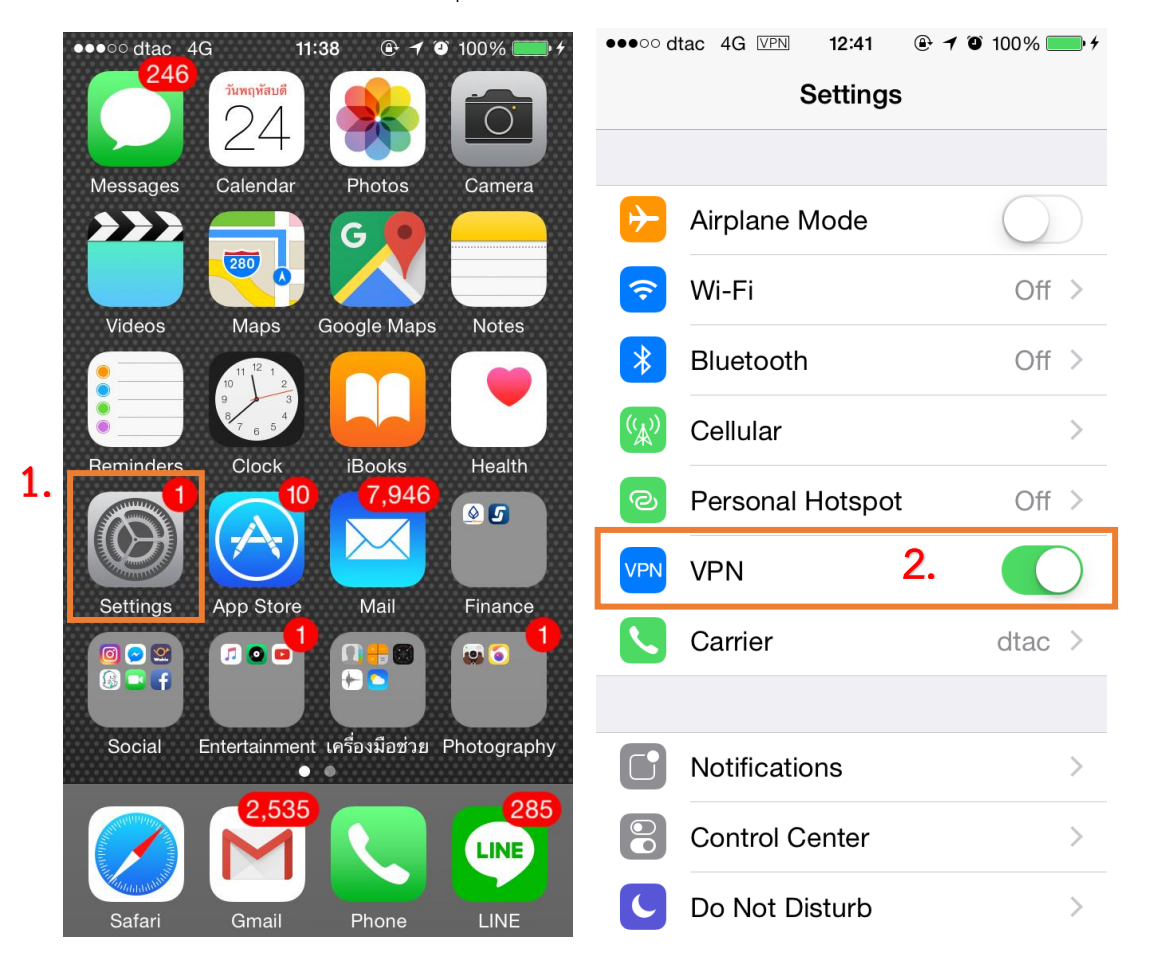

จัดทำโดย ร.ต.เชิดชัย โรจน์วิสุทธินันท์ นปค.ผปก.กกม.ศคพ.สอ.ทอ.

### 2.Android

หากใช้เป็นครั้งแรก ให้ตั้งค่าตามวิธี ดังนี้ (โทรศัพท์แต่ละรุ่นอาจมีหน้าตาของระบบที่แตกต่างกัน)

1. ไปที่ Settings > More networks > VPN ตามลำดับดังภาพ

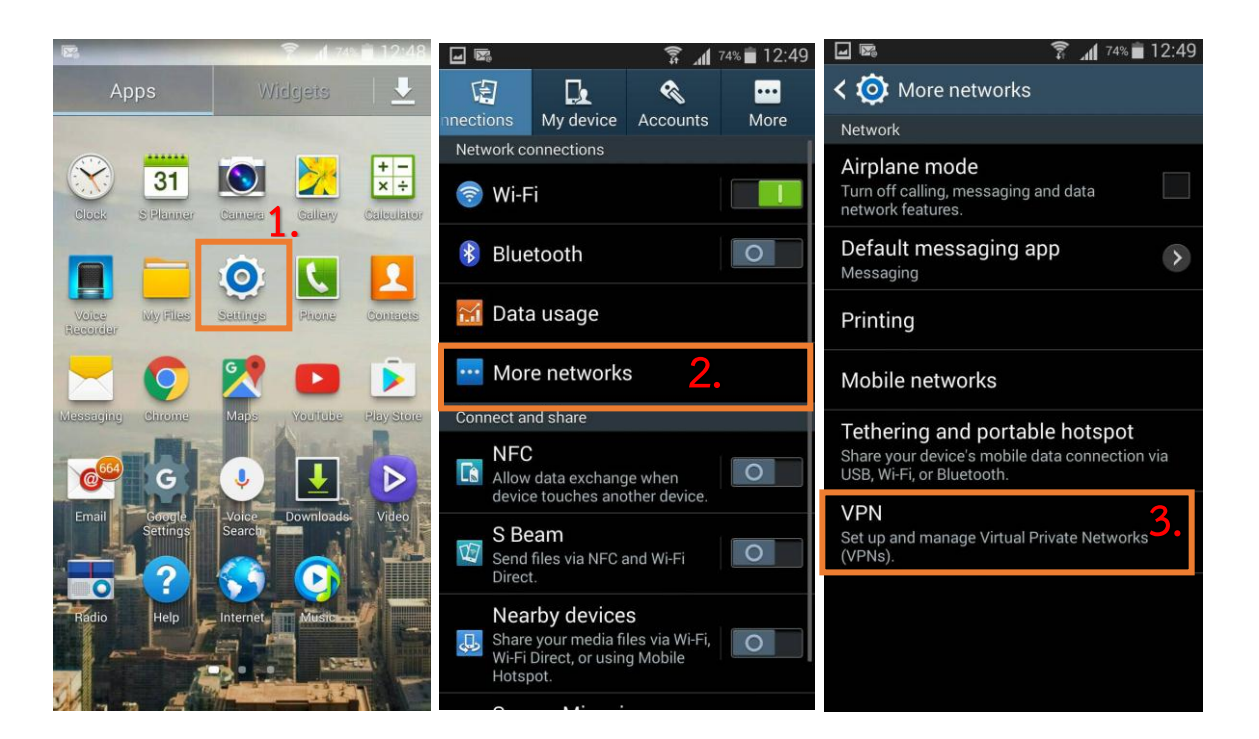

เลือกที่เครื่องหมาย "+" เพื่อเพิ่ม VPN

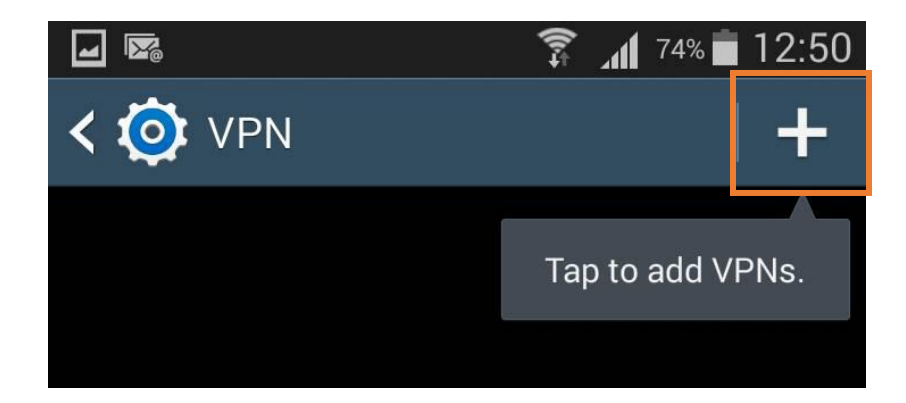

#### 3. ใส่ค่า ดังนี้

| Name:             | RTAF VPN                    |  |  |  |
|-------------------|-----------------------------|--|--|--|
| Туре:             | เลือกเป็น "IPSec Xauth PSK" |  |  |  |
| Server address:   | 119.46.176.222              |  |  |  |
| IPSec identifier: | RTAF-VPN                    |  |  |  |
|                   |                             |  |  |  |

IPSec pre-shared key: RTAF@vpn#2015

จากนั้นกด "Save"

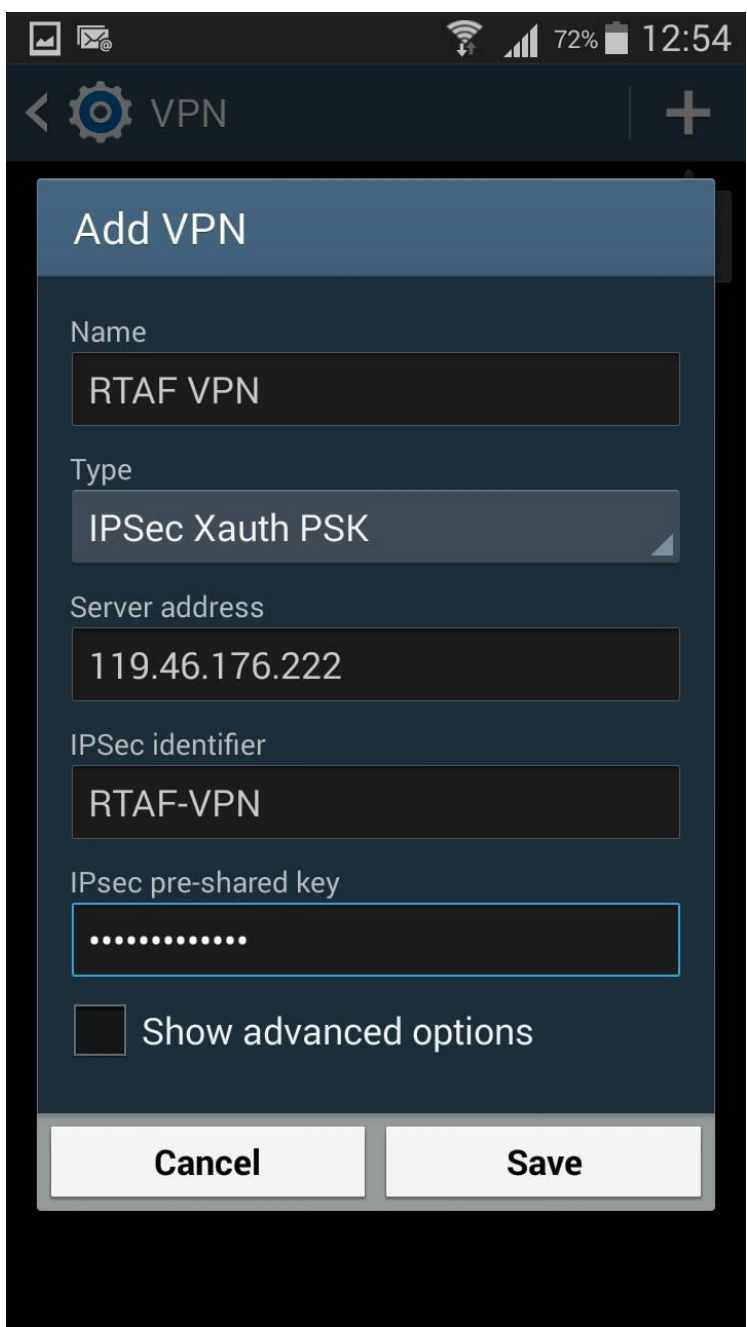

### 4. เลือก VPN ที่ได้สร้างขึ้นมาและใส่ค่า ดังนี้

Username: ใช้ชื่ออีเมล์ของท่าน โดยไม่ต้องระบุ @rtaf.mi.th

Password: ใช้รหัสผ่านเดียวกันกับของอีเมล์

และทำเครื่องหมายในช่อง "Save account information" จากนั้นกด "Connect"

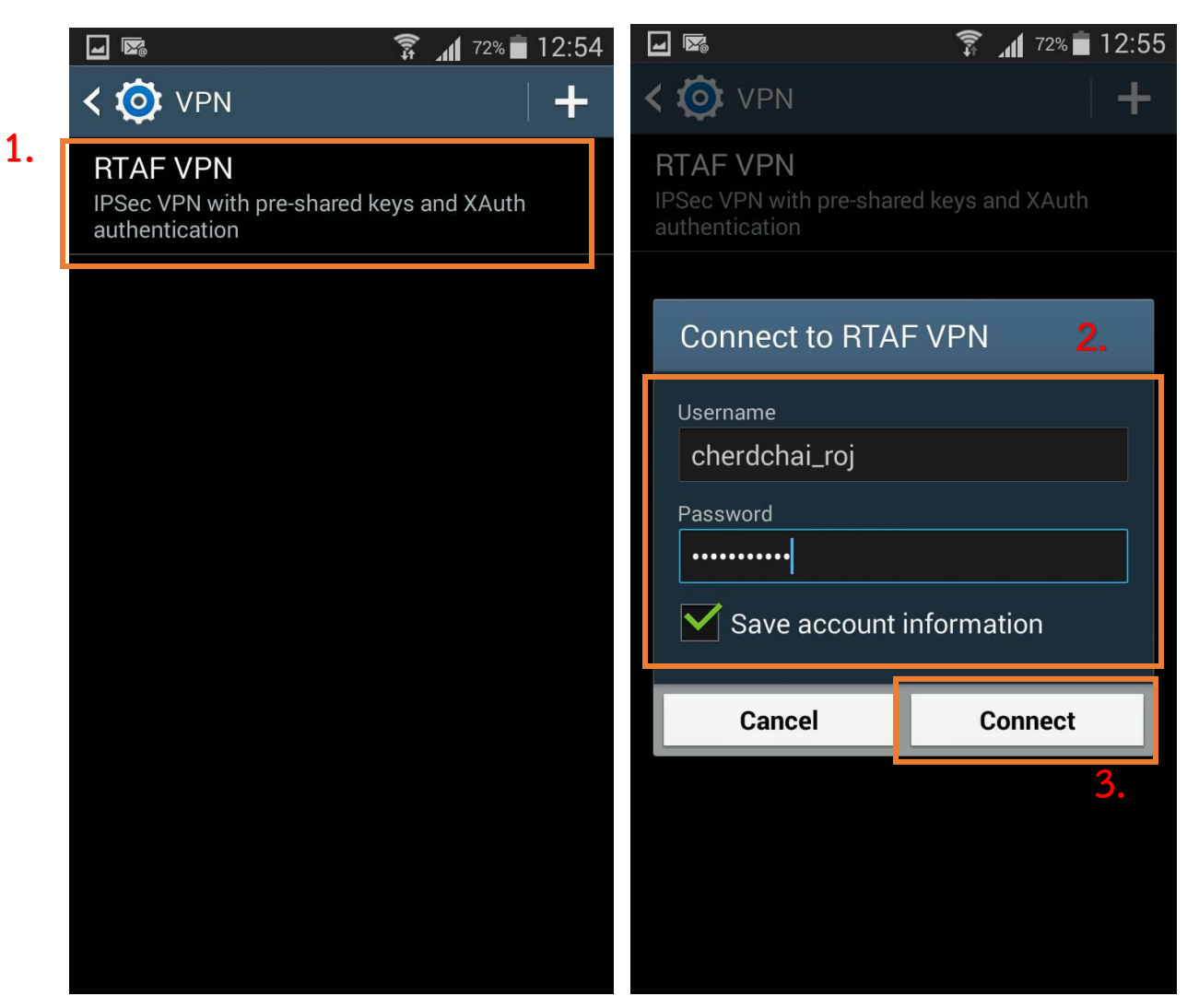

5. เมื่อเชื่อมสำเร็จจะขึ้นว่า "Connected" ดังภาพ

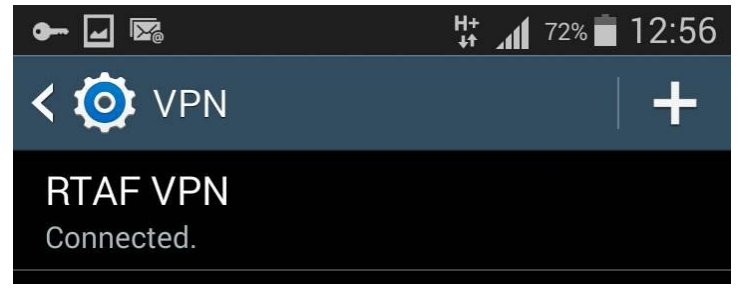

6. เมื่อสิ้นสุดการใช้งานให้เลือกที่ VPN ที่ใช้งานอยู่ จากนั้นเลือก "Disconnect"

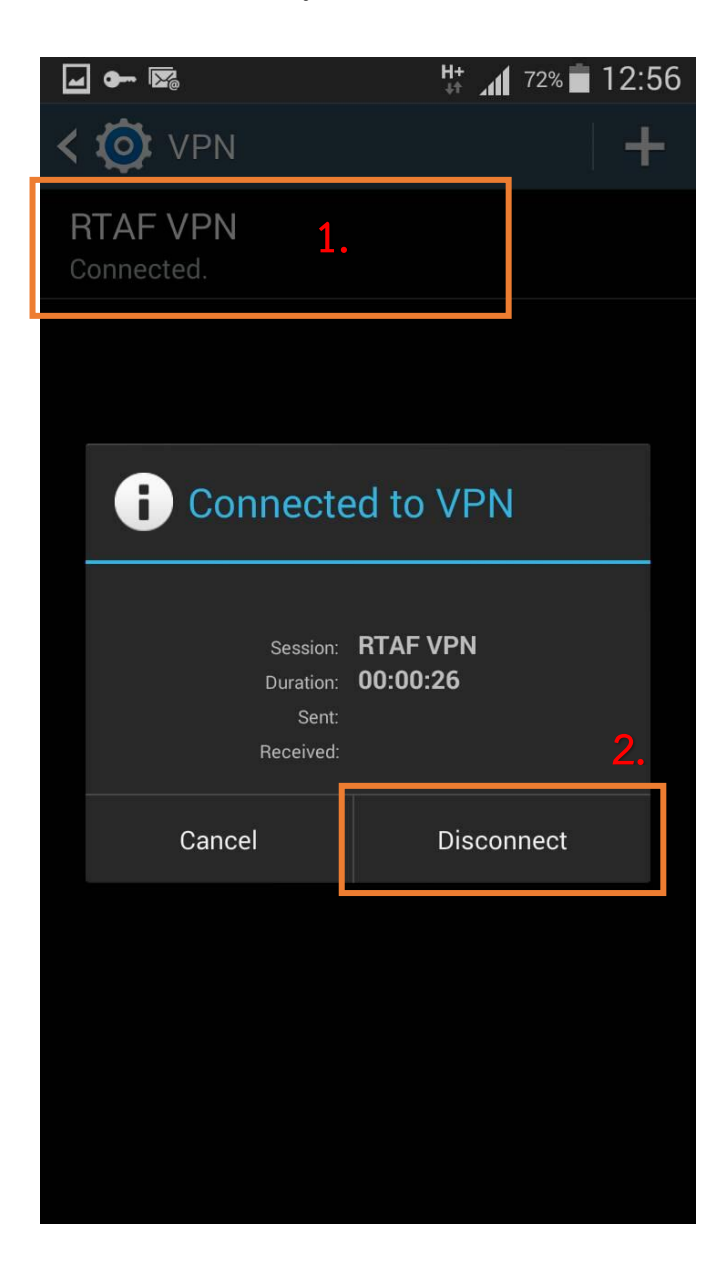